#### Wittenberg University How to Access Tax Information Using Self Service

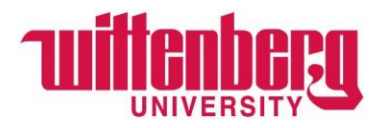

To access the Self-Service Portal for Tax Information:

Log in to Self Service by going to <u>www.wittenberg.edu</u>, clicking on the MENU > EMAILS & PORTALS > Self Service.

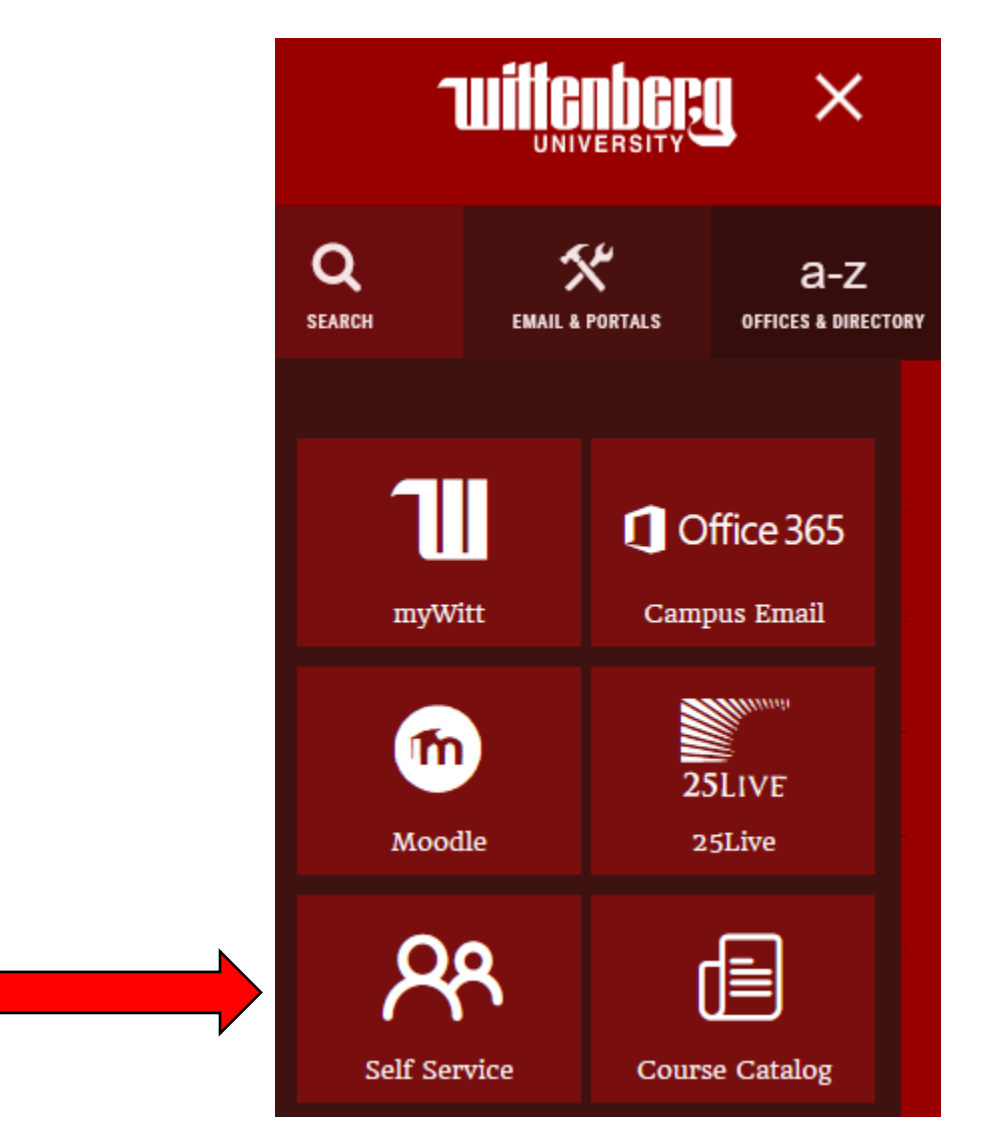

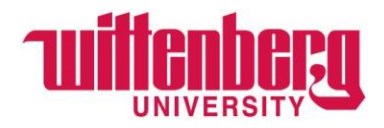

Once in Self Service, select Tax Information.

| Willenberg                                                                             |                                                        | <b>A</b> lambn                            | 〔→ Sign out                             | ⑦ Help |
|----------------------------------------------------------------------------------------|--------------------------------------------------------|-------------------------------------------|-----------------------------------------|--------|
| Hello, Welcome to Wittenberg Self-Service!<br>Choose a category to get started.        |                                                        |                                           |                                         |        |
| Tax Information<br>Here you can change your consent for e-delivery of tax information. | Employee<br>Here you can view y<br>banking information | rour tax form cons<br>n, timecards and le | eents, earnings state<br>eave balances. | ments, |

Once in the Tax Information module, select desired tax form type.

| <b>Wittenbe</b>                 | ÇQ                      |                       |  |
|---------------------------------|-------------------------|-----------------------|--|
| Financial Information           | Tax Information         |                       |  |
| Tax Informatio                  | n                       |                       |  |
| <sup>1</sup><br>W-2 Information | 2<br>1095-C Information | 3<br>1098 Information |  |

- 1. <u>W-2 Information</u> = Wittenberg University employees will have access to their W-2 tax form via this tab, if applicable.
- <u>1095-C Information</u> = Wittenberg University employees working an average of 30 hours per week or more will have access to their Affordable Care Act (ACA) 1095 form via this tab, if applicable.
- 3. <u>**1098 Information**</u> = Wittenberg University students will have access to their 1098-T forms via this tab, if applicable.

Users must consent to electronic format, for each tax form type, in order to view and print via Self-Service.

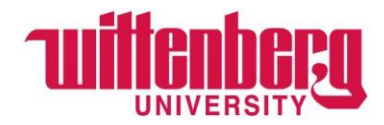

# For electronic consent for W-2 Information:

## Select "Receive my W-2 only in electronic format".

Click Save.

| UNIVERSIT                                                | Tax Information                                                                                                    |                                                                                                    | A lambn                                                                                                   | 〔→ Sign out                                                                                   | (?) Help                          |
|----------------------------------------------------------|----------------------------------------------------------------------------------------------------|----------------------------------------------------------------------------------------------------|----------------------------------------------------------------------------------------------------|-----------------------------------------------------------------------------------------------|-----------------------------------|
| Tax Informatio                                           | on                                                                                                    |                                                                                                    |                                                                                                    |                                                                                               |                                   |
| W-2 Information                                          | 1095-C Information                                                                                                    | 1098 Information                                                                                                    |                                                                                                    |                                                                                               |                                   |
| Select an option be Receive my W-2                       | elow to set your preferen<br>e only in electronic format                                                                                       | ces for receiving your electronic W                                                                                                    | -2:                                                                                                    |                                                                                               |                                   |
| By selec<br>understa<br>paper co<br>prior/cu<br>(W-2 sta | ting this option, I agree t<br>and that my official W-2<br>opy of my W-2 nor will it l<br>rrent W-2 statements un<br>tements will be mailed fo | o receive my official W-2 only in ele<br>will be available to download throu<br>be mailed. Additionally, I understan<br>til I (a) remove my consent or (b) ar<br>or those no longer employed by the | ectronic format. By<br>gh Self Service and<br>Id I will have acces<br>m no longer emplo<br>e University). | y receiving electron<br>d that I will not rece<br>ss to view and print<br>oyed by the Univers | ically, I<br>eive a<br>my<br>sity |
| O Withhold my co                                         | nsent                                                                                                    |                                                                                                    |                                                                                                    |                                                                                               |                                   |
| I choose<br>format r<br>return t                         | to withhold my consent<br>nor have access to any W<br>o this form and consent                                                                  | and understand by doing so that I<br>-2 statements electronically. I unde<br>to view my W-2 statements electror                                                                                     | will not receive m<br>erstand that I have<br>nically.                                                     | y official W-2 in elec<br>the ability at any t                                                | ctronic<br>ime to                 |
| Cancel                                                   | Save                                                                                                    |                                                                                                    |                                                                                                    |                                                                                               |                                   |

After saving, prior-year W-2 forms will be shown, if applicable. Example below:

## W-2 Statements

Electronic W-2 Consent History

| Tax Year | Notation           | Date                | Consent Status |
|----------|--------------------|---------------------|----------------|
| 2021     | 2021 W-2 Statement | 1/3/2023 4:26:12 PM | Consent Given  |
| 2020     | 2020 W-2 Statement |                     |                |

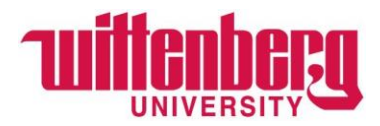

## For electronic consent for 1095-C Information:

Select "Receive my 1095-C only in electronic format".

Click Save.

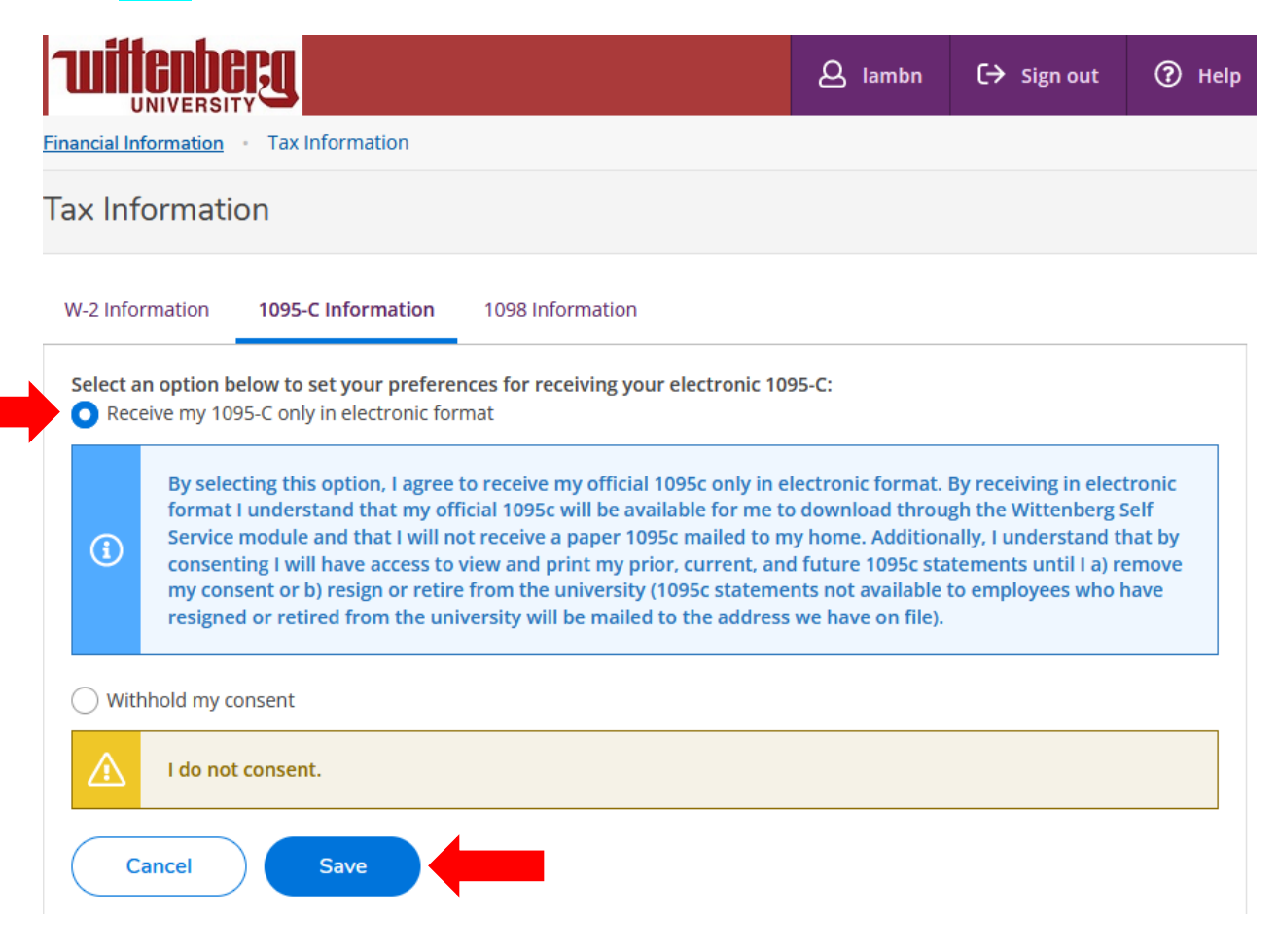

Please note, prior-year forms will <u>not</u> be shown for 1095-C purposes. Only 2022 and beyond will be available.

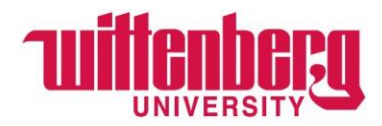

# For electronic consent for 1098-T Information:

## Select "Receive my 1098 only in electronic format".

Click Save.

|                                                                            | <u>PJ</u>                                                                                                    |                                                                                                    |                                                                 | <b>A</b> lambn                                                        | 〔→ Sign out                                                         | ?                       | Help |
|----------------------------------------------------------------------------|----------------------------------------------------------------------------------------------------|----------------------------------------------------------------------------------------------------|-----------------------------------------------------------------|-----------------------------------------------------------------------|---------------------------------------------------------------------|-------------------------|------|
| Financial Information                                                      | Tax Information                                                                                                    |                                                                                                    |                                                                 |                                                                       |                                                                     |                         |      |
| Tax Informati                                                              | on                                                                                                    |                                                                                                    |                                                                 |                                                                       |                                                                     |                         |      |
| W-2 Information                                                            | 1095-C Information                                                                                                    | 1098 Information                                                                                                    |                                                                 |                                                                       |                                                                     |                         |      |
| Select an option b<br>Receive my 10<br>By seleviewing<br>receive<br>remove | elow to set your prefere<br>98 only in electronic form<br>cting this option, I agree<br>g/printing. I understand t<br>a paper 1098-T stateme<br>e my consent. | nces for receiving your e<br>lat<br>to receive my official 109<br>that by consenting to rec<br>nt. I understand that I ha | lectronic 10<br>98-T only in 6<br>eive my 109<br>ave the abilit | 98:<br>electronic format<br>8 tax forms in ele<br>ry at any time to r | by accessing the w<br>ctronic format, I wi<br>return to this form a | eb and<br>ll not<br>and |      |
| O Withhold my c                                                            | onsent                                                                                                    |                                                                                                    |                                                                 |                                                                       |                                                                     |                         |      |
| I choos<br>format<br>official                                              | e to withhold my consen<br>I understand that I have<br>1098-T in electronic forn                                                                              | t and understand by doin<br>e the ability at any time t<br>nat only.                                                      | ng so that I v<br>o return to f                                 | will receive my off<br>his form and con                               | ficial 1098-T in pape<br>sent to receiving m                        | er<br>y                 |      |
| Cancel                                                                     | Save                                                                                                    |                                                                                                    |                                                                 |                                                                       |                                                                     |                         |      |

After saving, prior-year 1098-T forms will be shown, if applicable. Example below:

#### 1098 Statements

## Electronic 1098 Consent History

| Tax Year | Notation             | Date                | Consent Status |
|----------|----------------------|---------------------|----------------|
| 2021     | 2021 1098T Statement | 1/9/2023 8:34:42 AM | Consent Given  |
| 2020     | 2020 1098T Statement |                     |                |
| 2019     | 2019 1098T Statement |                     |                |
| 2018     | 2018 1098T Statement |                     |                |

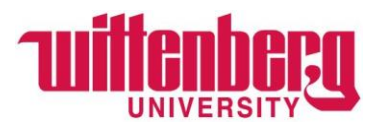

To withhold consent, restricting user access to view/print tax forms via Self-Service and having forms sent via US mail, users must select "Withhold my consent", for each tax form type. Example of withholding consent shown below.

Select the **tax form type** user wishes to withhold electronic consent. Select "**Withhold my consent**". Click **Save**.

| <b>(i</b> )  | By selecting this option, I agree to receive my official 1098-T only in electronic format by accessing the web and viewing/printing. I understand that by consenting to receive my 1098 tax forms in electronic format, I will not receive a paper 1098-T statement. I understand that I have the ability at any time to return to this form and remove my consent. |
|--------------|----------------------------------------------------------------------------------------------------|
| <b>O</b> Wit | hhold my consent                                                                                                    |
|              |                                                                                                    |

 You have opted to withhold consent to view your 1098 online.
 Change Preferences

 Withhold my consent
 I choose to withhold my consent and understand by doing so that I will receive my official 1098-T in paper format. I understand that I have the ability at any time to return to this form and consent to receiving my official 1098-T in electronic format only.

#### 1098 Statements

Electronic 1098 Consent History

| Tax Year Notation | Date Consent Status                   |
|-------------------|---------------------------------------|
|                   | 1/10/2023 3:43:45 Consent Withheld PM |
|                   | 1/3/2023 4:26:21 PM Consent Given     |